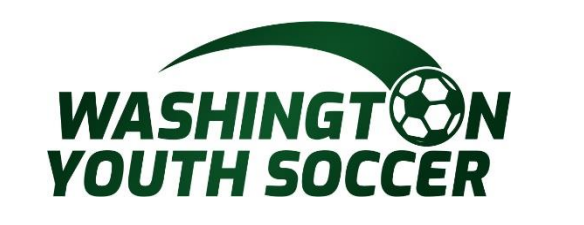

Usuarios de conexión de asociación Proceso de aplicación de gestión de riesgos (RMA)

WASHINGT ON YOUTH SOCCER

RESPECT

Atención al cliente 888.213.3999 o 800.808.7195 Lunes-Viernes:8:30 AM -5:00 PM PST Sábado: 7:00 a.m. - 3:00 p.m.PST Domingo: Cerrado \*Horario sujeto a cambios

OUTH Soccer

## **POR FAVOR LEA**

Todos los Entrenadores, Voluntarios, Empleados, Miembros de la Junta y menores\* que actúen en cualquiera de los roles mencionados anteriormente o

Participar como árbitros no certificados bajo Washington Youth Soccer (WYS) está obligado anualmente a:

a. Regístrate en tu club

b. Complete las certificaciones de entrenamiento según lo exijan las leyes

estatales / federales, los Estatutos y mandatos de U.S. Soccer / US Youth Soccer.

c. Pasar una verificación de antecedentes del número de seguro social (SSN)\*\*

\*Hay un proceso diferente para los menores: comuníquese con el registrador de su club para obtener información adicional. \*\*Si no tiene un SSN, complete los entrenamientos y luego comuníquese con el registrador de su club.

## **INFORMACIÓN IMPORTANTE:**

- Debe completar las certificaciones de capacitación, antes de enviar su verificación de antecedentes
- Todas las certificaciones de entrenamientos se completarán en el US Soccer Learning Center (LC). Incluyendo entrenadores que regresan, voluntarios, empleados, miembros de la junta. (entrenadores que regresan/vol: ver página 3)
- Todas las verificaciones de antecedentes de SSN se completarán a través de US Soccer Connect (también conocido como Affinity).
- La integración entre US Soccer Connect y el US Soccer Learning Center (LC) requiere una coincidencia exacta de nombre y apellido legal, fecha de nacimiento y dirección de correo electrónico para que el sistema 2 se sincronice y los cursos de entrenamiento y verificaciones se carguen en su perfil.
- <sup>7/18/2022</sup> Los cursos de formación de LC NO producen certificados descargables

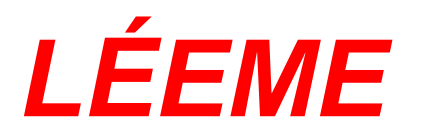

Si eres un entrenador/voluntario que regresa \*Si eres un nuevo entrenador/voluntario ve a la página 4

- A) Una vez que cree un perfil LC con su nombre, apellido, DOB y dirección de correo electrónico coincidentes. El LC buscará su entrenamiento SafeSport previamente completado.
- B) Si sus certificaciones safeSport encuentran una coincidencia con su entrenamiento anterior, actualizará su perfil de LC automáticamente.

0

tomó SafeSport para otro deporte u organismo rector POR FAVOR póngase en contacto con WYS Contactos wys: Keli Bitow KeliB@WashingotnYouth Soccer.Org y/o Dan Rubin DanR@WashingtonYouthSoccer.Org

Una vez que estas plataformas estén sincronizadas, no tendrá que volver a hacer esto!!!

**ANTES DE CONTINUAR, LÉAME:** 

Tus perfiles de US Sports Connect y US Learning Center DEBE TENER COINCIDENCIA EXACTA COMPLETA

para que los 2 sistemas se sincronicen con los cursos de capacitación y las actualizaciones de verificación con los siguientes criterios:

NOMBRE LEGAL APELLIDO LEGAL Fecha de nacimiento Dirección de correo electrónico

Si ya tiene un perfil del Centro de aprendizaje y su nombre, DOB o dirección de correo electrónico no coinciden, envíe un correo electrónico a learningcentersupport@ussoccer.org para solicitar cambios.

\*Si el soporte de LC no ha respondido en 48 horas, póngase en contacto con WYS Contactos wys: Keli Bitow KeliB@WashingotnYouth Soccer.Org y/o Dan Rubin DanR@WashingtonYouthSoccer.Org

Si necesita realizar un cambio en su perfil de US Sports Connect, póngase en contacto con el registrador de su club antes de continuar. 7/18/2022 4 Enlace al Centro de Aprendizaje de Fútbol de los Estados Unidos: https://learning.ussoccer.com/coach

Nota: El US Soccer LC ofrece cursos y herramientas de Educación de Entrenamiento y puede ser utilizado como un recurso por todos los entrenadores que estén interesados en mejorar el juego.

Inicie sesión o regístrese para obtener el perfil de un entrenador, independientemente de su función

Si acaba de REGISTRARSE, se le pedirá que verifique su dirección de correo electrónico.

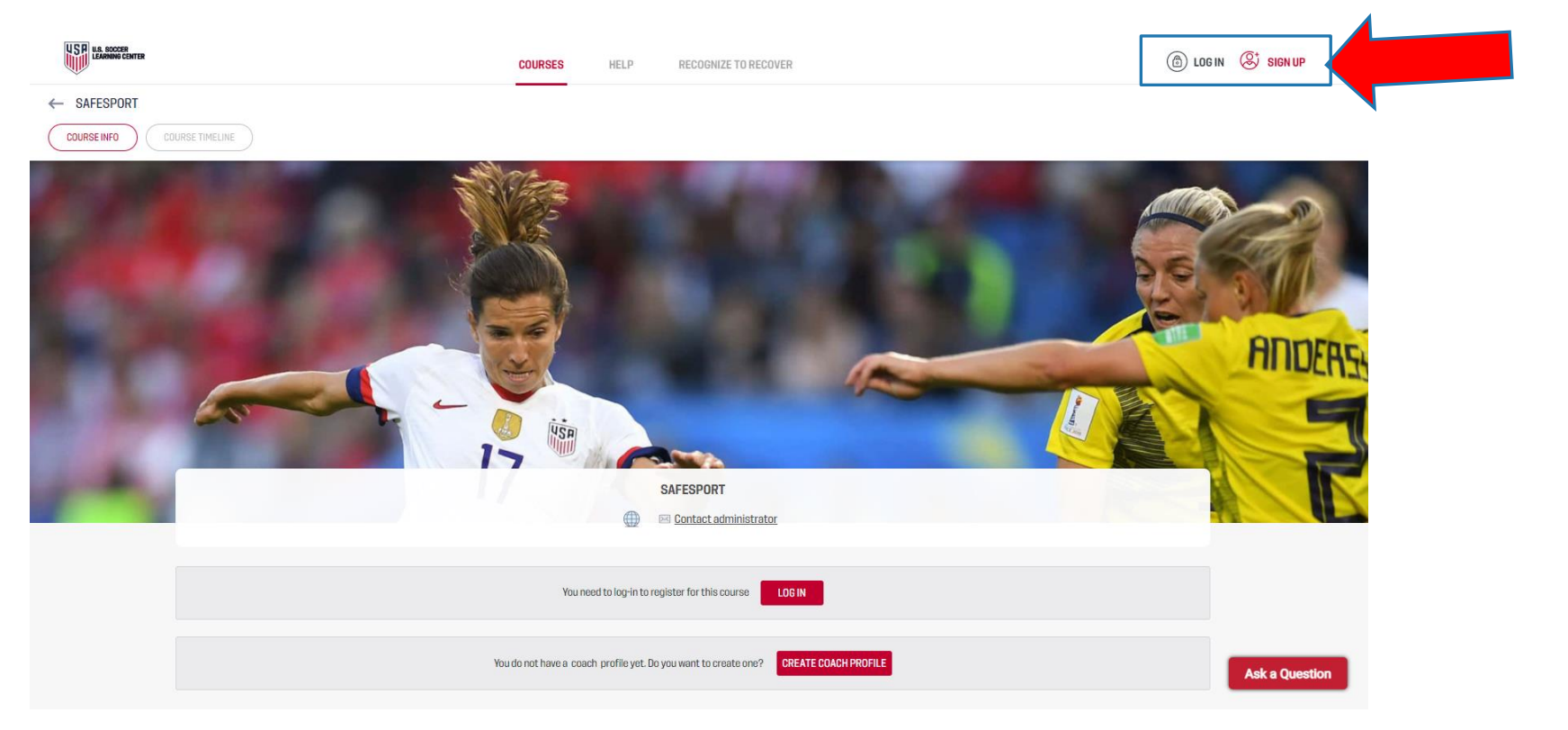

5

Haga clic en Coaching Education

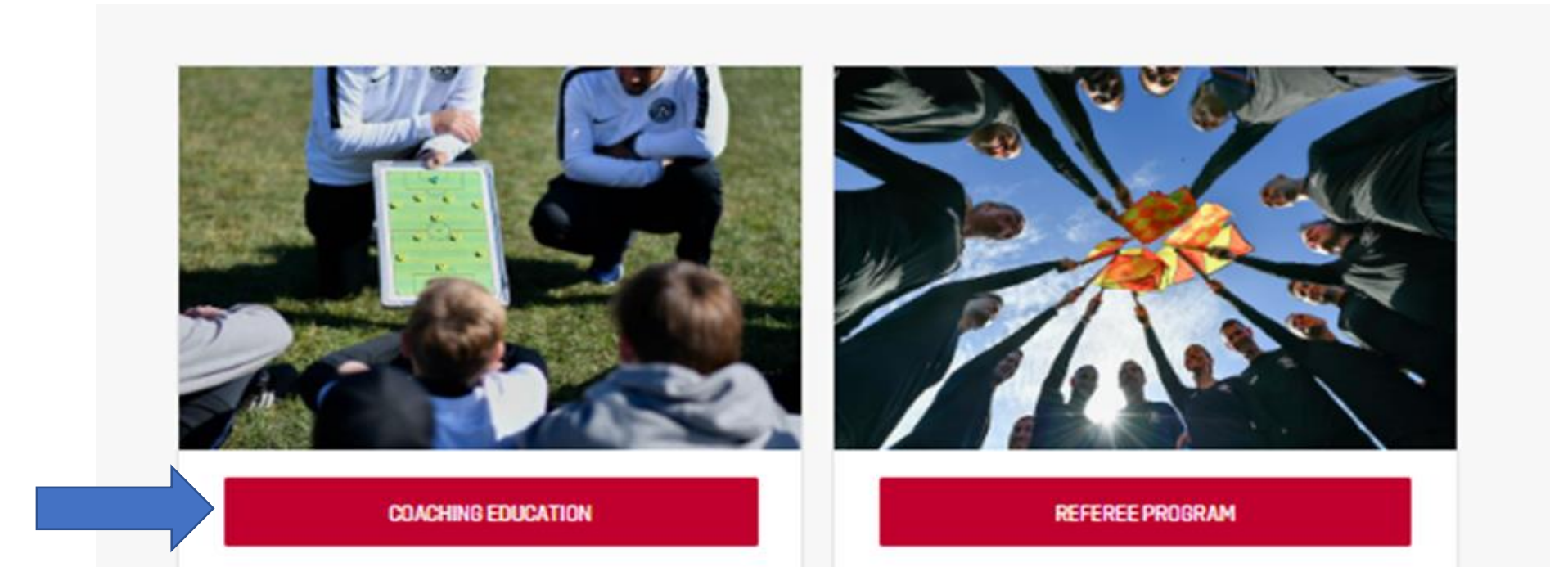

Si eres un Entrenador/Voluntario que regresa \*Si eres un nuevo entrenador/vol ve a la página 8

-Ve a tu perfil en la esquina superior derecha

-Haga clic en Perfil

Puede ver el estado de su certificado y/o el estado de caducidad, reanudar las capacitaciones y actualizar la información del perfil

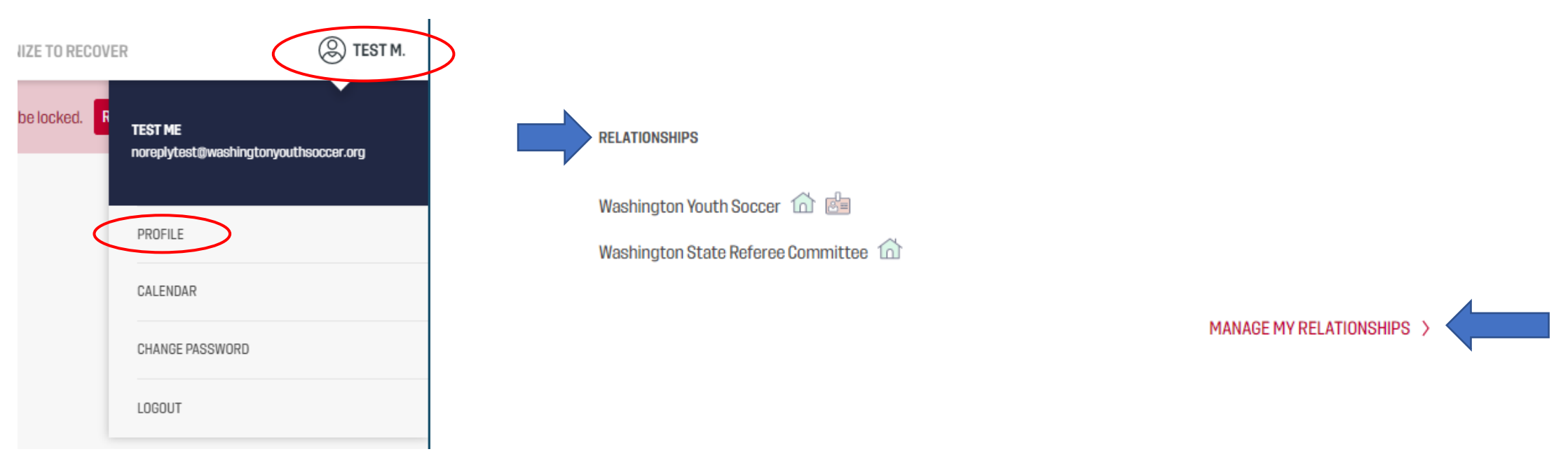

Coloque el cursor en Cursos

- Haga clic en Cursos disponibles
- Cursos Suplementarios

Intro to Safety

Elija qué curso desea tomar haciendo clic en SafeSport o Intro to Safety

\*Ambos cursos son necesarios para completar la verificación de antecedentes

| COURSES       | GROUPS                   | INFO       | PLANNING        | HELP      | RECOGN  | IZE TO RECOVER | DIRECTORY       |      |
|---------------|--------------------------|------------|-----------------|-----------|---------|----------------|-----------------|------|
|               | FAVORITE COURSES         | Supi       | ERVISED COURSES | MY APPLI  | CATIONS | MY COURSES     | AVAILABLE COURS | ES   |
| AVAILABLE COU | JRSES<br>NAY SUPPLEMENTA | IL COURSES |                 | Los<br>NO | curso   | s de capa      | acitación de    | e LC |
| CofoCport     |                          |            |                 |           | produ   |                | loadoo          |      |

descargables

Los cursos de entrenamiento y la verificación pueden tardar hasta 24 horas en sincronizarse con su perfil de US Soccer Connect.

Si está creando una ONU y PW, este será el mismo inicio de sesión para completar su verificación de antecedentes.

# Puede intentar obtener los resultados de su curso más rápido iniciando sesión en Mi cuenta: LINK

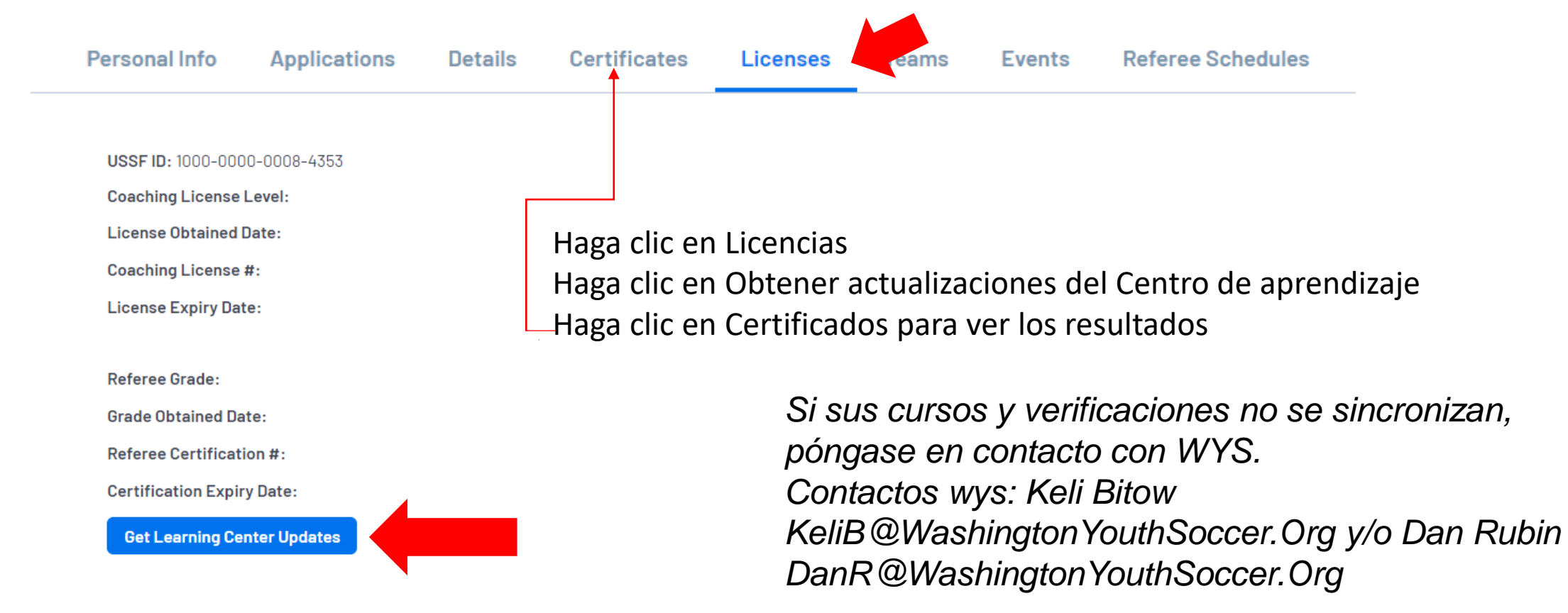

### **ENVIAR VERIFICACIÓN DE ANTECEDENTES**

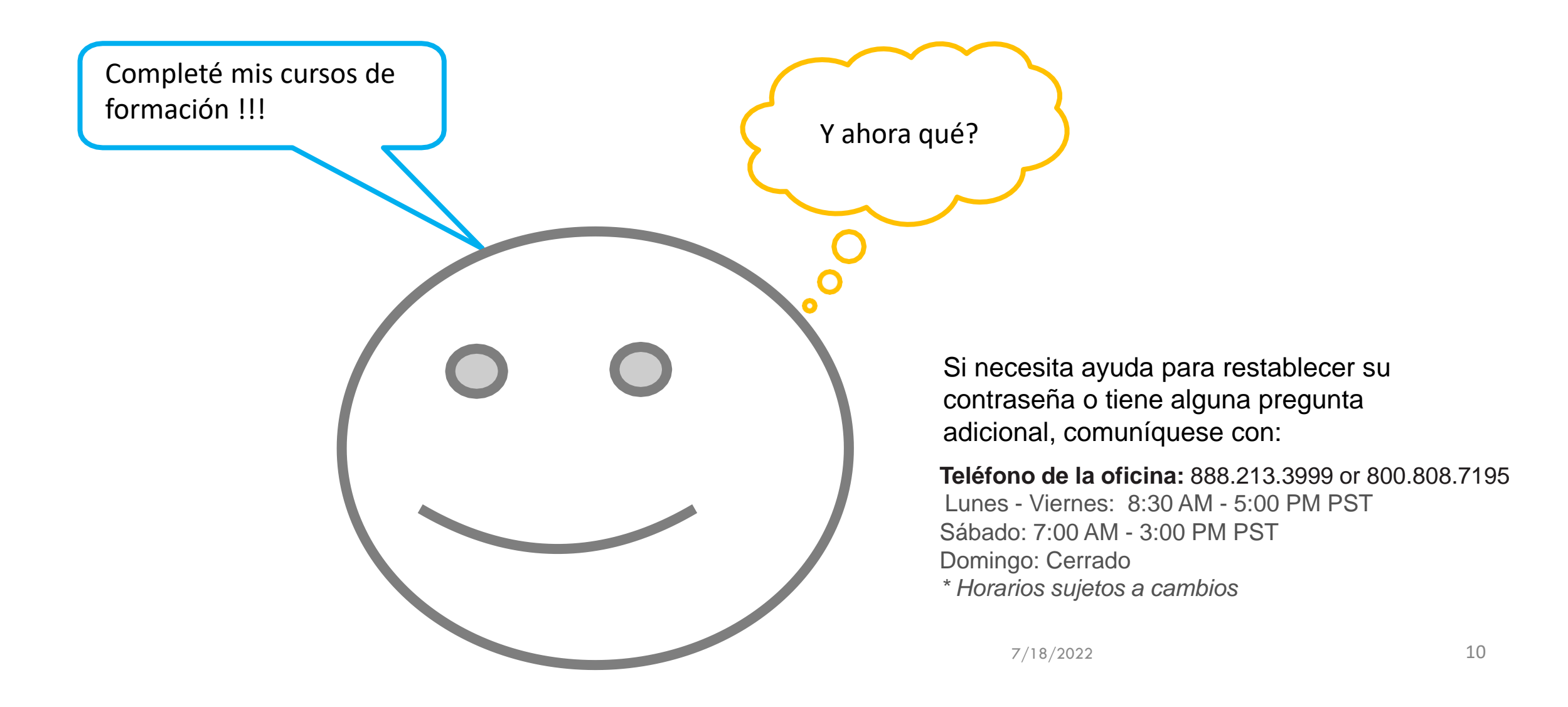

#### Sitio web del portal BGC: LINK

Seleccione la temporada correcta en el menú desplegable en el que será entrenador / voluntario Si no conoce la temporada, pregúntele a su registrador: si selecciona la temporada incorrecta, su registrador no podrá ver su RMA.

| Select registration type(s)                                                                                                    | 3 | Returning users, please login.                                                                                               | 0 |          |                                            |
|----------------------------------------------------------------------------------------------------|---|----------------------------------------------------------------------------------------------------|---|----------|--------------------------------------------|
| Select a season :*<br>Select a season<br>Spring 2022<br>Rec Spring 2022<br>Fall 2021-2022<br>RMA Registration<br>* are required fields |   | Remember to select a season & registration type before logging in!   Enter Username*   Username   Enter Password*   Password |   | 1.<br>2. | Iniciar sesión o crear una<br>nueva cuenta |

\*Si ha intentado restablecer su contraseña y tiene problemas, póngase en contacto con el servicio de atención al cliente de Affinity al 888-213-3999 7/18/2022 11

#### Account Primary Contact

 
 Name:
 Rma Test

 Address:
 7100 Fort Dent Way Tukwila, WA 98188-7500

 Phone:
 (253) 944-1608(h) (253) 944-1608(w) (206) 474-8613 (c)

 Email:
 noreply@washingtonyouthsoccer.org

Please add all your missing family members who need to be registered now or later. All added Name, DOB, Emails cannot be altered during online registration. If parents have different contact info, click Edit to change the info. Once all members are added, then Click Continue and go to Create Registration page.

To switch the primary contact, please click Switch Primary.

| All Your Family | Members To Be Regis | tered                 |                    |                 |      |
|-----------------|---------------------|-----------------------|--------------------|-----------------|------|
|                 | If there is         | no family member to I | be added, please o | click continue. |      |
| Add             | New Player          | Add New Par           | ent/Guardian       | Continue >>     |      |
| Name            | IDNum               | DOB                   | Gender             | Relationship    | Edit |
| Rma Test        | 44761-735933        | 01/01/1973            | F                  | No Relationship | Edit |

| Name     | ID Num       | DOB        | Relationship    | Registration            |  |
|----------|--------------|------------|-----------------|-------------------------|--|
| Rma Test | 44761-735933 | 01/01/1973 | No Relationship | Register as Coach/Admin |  |

#### 2. Haga clic en Continuar

# 3. Haz clic en Registrarse como entrenador/administrador

Si tiene más de 1 perfil en la lista, llame al servicio de atención al cliente antes de continuar fusionando sus perfiles.

Si "Registrarse como entrenador / administrador" no tiene el botón verde detrás de su nombre, entonces ha iniciado sesión en el perfil incorrecto y no podrá completar una verificación de antecedentes bajo su nombre.

Por favor, retroceda e inicie sesión con su ONU y PW. (No se puede utilizar un cónyuge ONU y PW, debe tener el suyo propio) 7/18/2022 12

| W  |                               |     |
|----|-------------------------------|-----|
| ŶĊ | Register Rma Test as Admin    |     |
|    |                               |     |
|    |                               | n   |
|    | Rma Test                      | int |
|    | Select Play Level             |     |
|    | Play Level* Select one        | 15  |
|    | Background Check              |     |
|    |                               |     |
|    | *Required **Just One Required |     |
|    |                               | >>  |
|    | Cancel                        |     |
|    |                               |     |

4. Seleccione Verificación de antecedentes en el menú desplegable

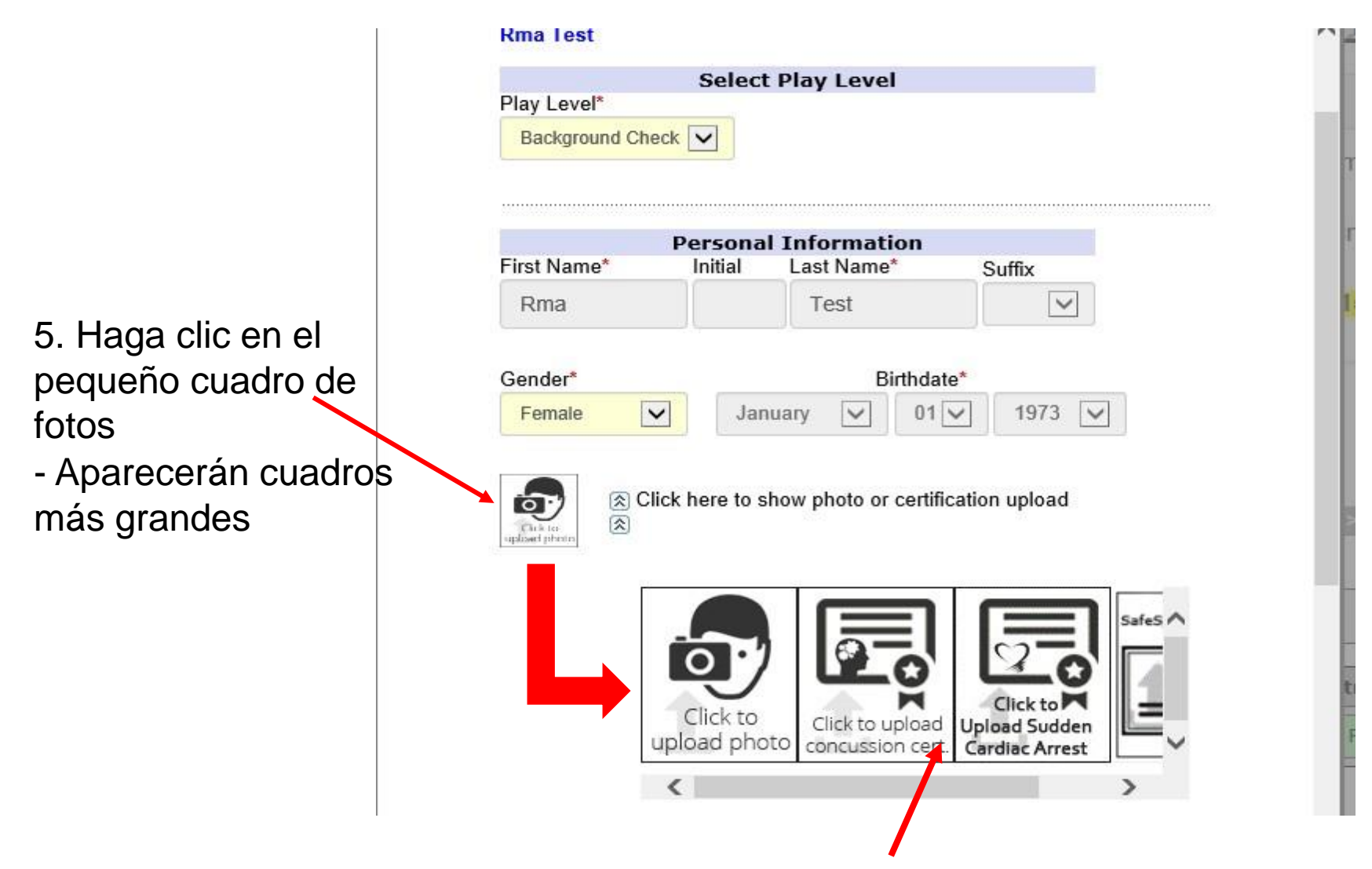

En las cajas más grandes, la 2ª, 3ª y 4ª caja, debe tener imágenes de las verificaciones de formación de su curso.

Póngase en contacto con Dan Rubin DanR@WashingtonYouthSoccer.Org y/o Keli Bitow KeliB@WashingtonYouthSoccer.Org para obtener ayuda.

7/18/2022 14

6. Revise su dirección y números de teléfono de contacto y dirección de correo electrónico

Si necesita corregir su dirección de correo electrónico, póngase en contacto con el Servicio de atención al cliente

| ease contact te     | Ado                        | lress Information        | i de la companya de la companya de la companya de la companya de la companya de la companya de la companya de l |      |
|---------------------|----------------------------|--------------------------|----------------------------------------------------------------------------------------------------|------|
| inor Applican       | Address Line1*             |                          |                                                                                                    | tion |
| ate.                | 7100 Fort Dent Way         | (                        |                                                                                                    |      |
|                     | Address Line2              |                          |                                                                                                    |      |
|                     |                            |                          |                                                                                                    | ñol  |
|                     | City*                      | State/Province*          | Zip/Postal Code*                                                                                                |      |
| dd Family Member    | Tukwila                    | WA 🗸                     | 98188-7500                                                                                                    |      |
| egister Only Men    | Home Phone**<br>2539441608 | Cell Phone**<br>20647486 | 13                                                                                                    | Θ    |
| Vame 1              | Work Phone**               | Fax                      |                                                                                                    |      |
| Rma Test 4          | 2539441608                 |                          |                                                                                                    |      |
| <u></u>             | Email Address*             |                          |                                                                                                    |      |
| f you would like to | noreply@washingto          | nyouthsoccer.org         |                                                                                                    |      |

#### 7. En el primer desplegable elige tu CLUB PRIMARIO

Please select your primary organization below: SID is for Affinity internal use Only\*

**Club Additional Information** 

(Optional) Please select your secondary organization below: SID is for Affinity internal use Only

(Optional) Please select your third organization below: SID is for Affinity internal use Only

~

~

#### Nota importante:

tion

NO use los menús desplegables 2º y 3º si SOLO entrena en 1 club: elegir clubes adicionales cobra a los clubes por la verificación de antecedentes.

Si eres entrenador o voluntario en más de 1 club, agrega la organización secundaria y / o tercera, con la que participas.

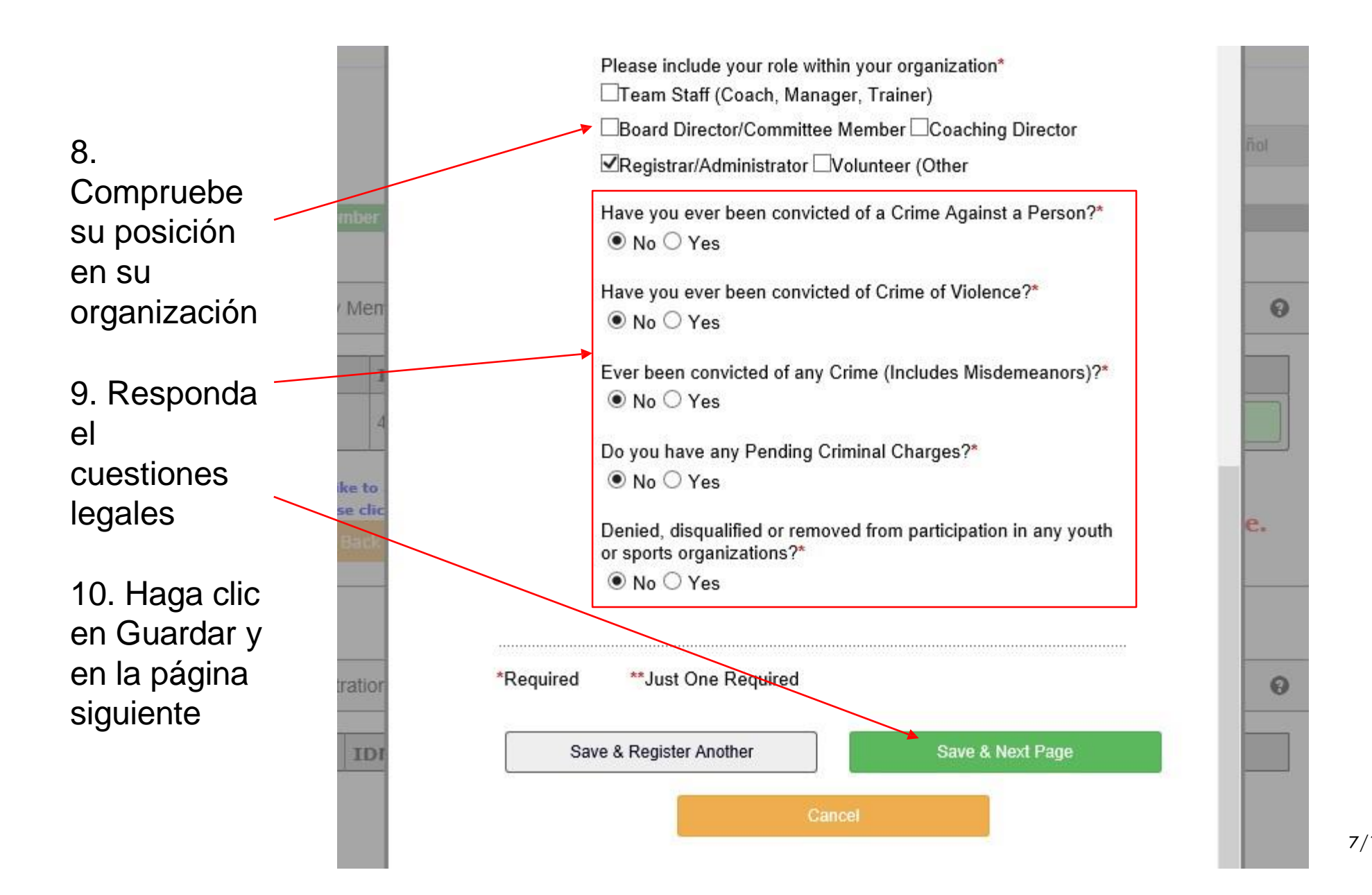

7/18/2022 17

#### 11. LEA Y ACEPTE TODOS LOS ACUERDOS LEGALES ELECTRÓNICOS (ELA)

room of an adult other than his or her own parent or guardian. (Temporary guardian as coordinated by a parent) c. Inappropriate use of cameras, imaging, and digital devices is prohibited. While most members use cameras and other imaging devices responsibly, it has become very easy to invade the privacy of individuals. It is inappropriate to use any device capable of recording or transmitting visual images in locker rooms, restrooms, or other areas where privacy is expected by participants. d. No hazing. Physical hazing and initiations are prohibited and may not be included as part of any soccer activity. e. No bullying. Verbal, physical, and cyber bullying are prohibited in soccer. f. Discipline must be constructive. Discipline used in player or team management should be constructive and reflect US Youth Soccer values. Corporal punishment is never permitted. g. Appropriate attire for all activities. Proper clothing for activities is required. For example, revealing bathing suits, or clothing, or clothing with foul/offensive language, violent pictures are

#### 5 of 5 WA Youth Soccer Code of Conduct

I Accept

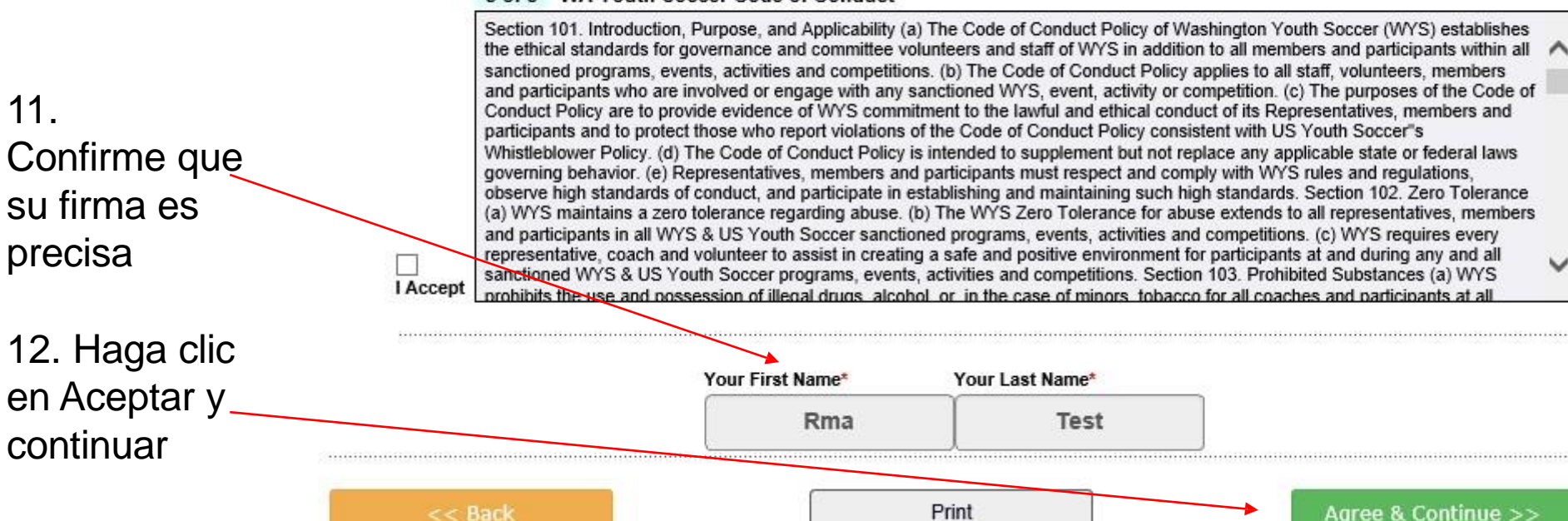

7/18/2022

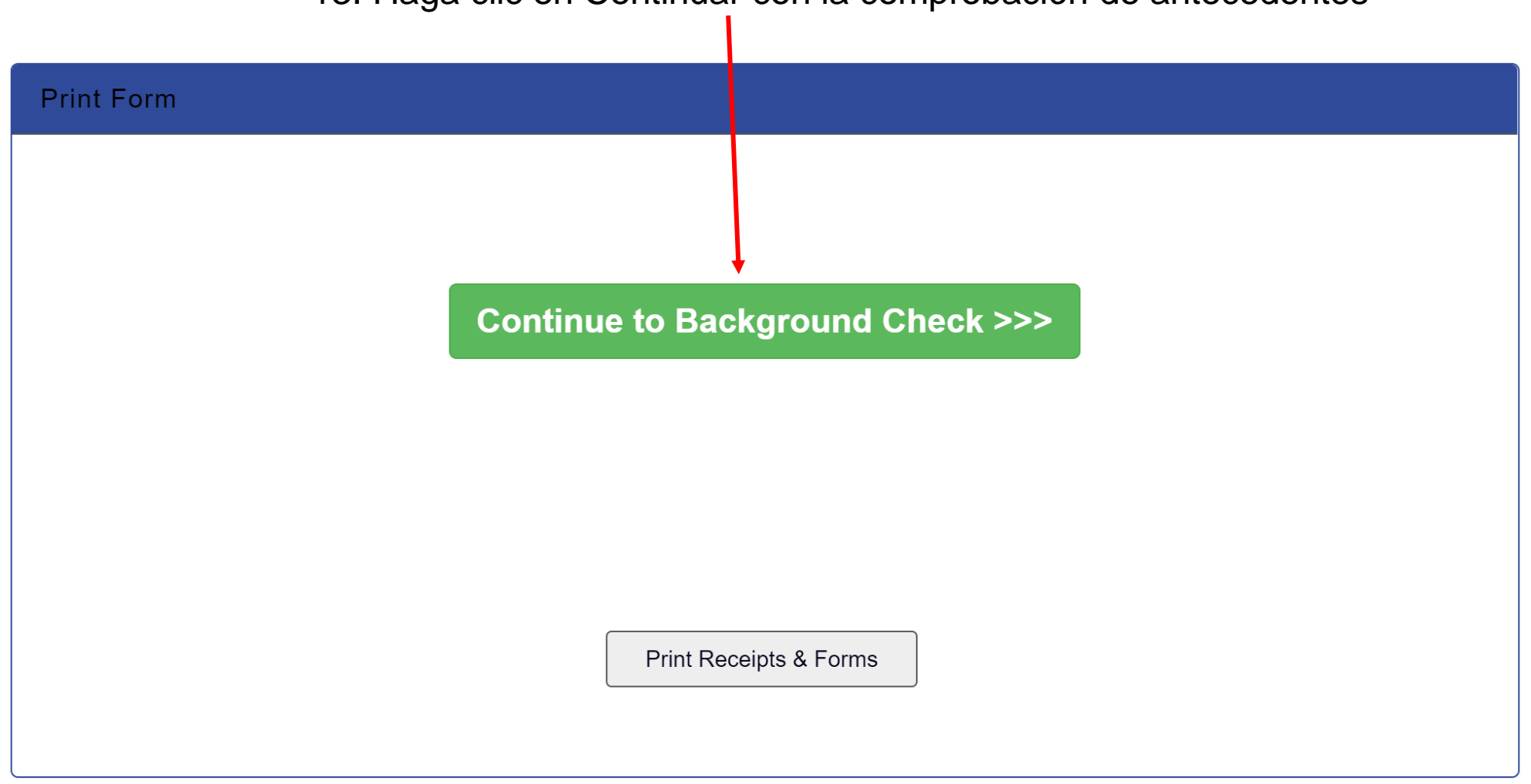

#### 13. Haga clic en Continuar con la comprobación de antecedentes

7/18/2022 19

#### 14. Ingrese su número de seguro social

Si NO tiene un SSN, comuníquese con el registrador de su club

Si se introduce un SSN incorrecto, nos pondremos en contacto con usted para proporcionarle información precisa.

#### **Background Checking**

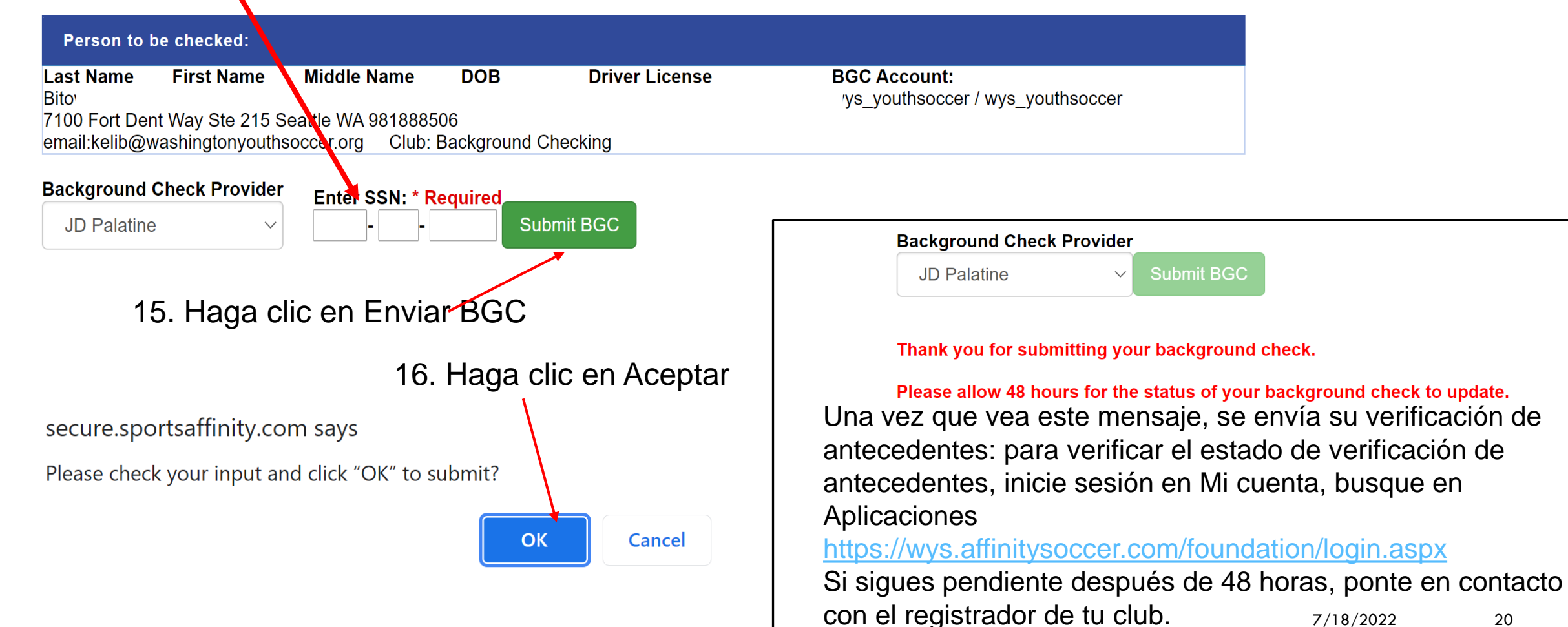

7/18/2022 20